### **Claroty : Secure Remote Access to OT Systems**

#### 17-05-2023 – Claroty v3.5.2 - External Supplier Guideline

## **FORVIA** 'faurecia

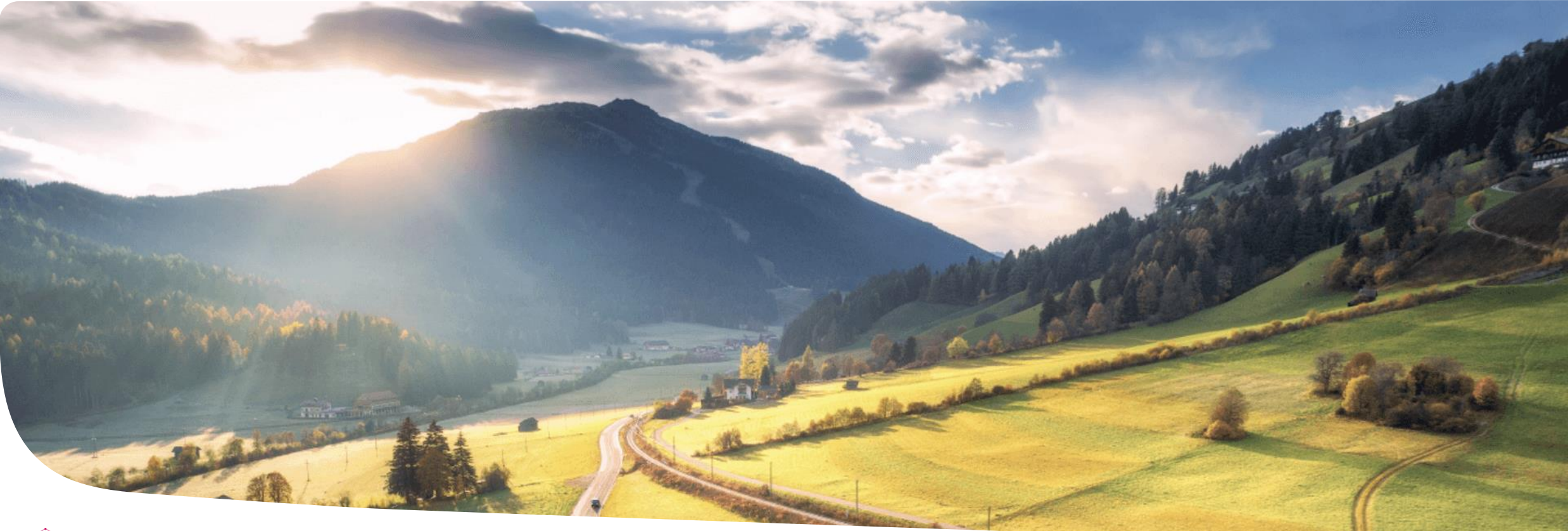

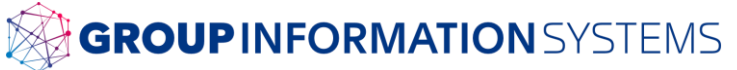

# Content

- **01** Introduction to Claroty
- **02** Requirements to check before getting access to Claroty platform
- **03** Getting Access to Claroty Platform (basics)
- **04** Getting Access to Claroty Platform (WEB UI)
- **05** Getting Access to Claroty Platform (Claroty Application Tunnel Client)

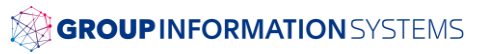

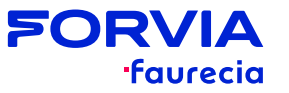

### **Introduction to Claroty**

- > Claroty SRA provides Secure Remote Access to Industrial Control Systems for maintenance, control and diagnostic
- > Scope
  - This user guideline provides guidance to External suppliers providing remote support to Forvia industrial plants

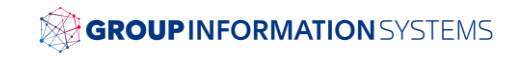

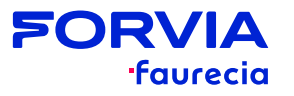

### **Requirements to check before getting access to Claroty platform**

#### > Two ways of accessing the platform depending on the service required

| Service                             | Type of connection/protocols                                                                  | Access                                                                                                    | Requirements                                                                                                    |
|-------------------------------------|-----------------------------------------------------------------------------------------------|----------------------------------------------------------------------------------------------------|----------------------------------------------------------------------------------------------------|
| Server<br>connection                | <ul> <li>WEB HTTP(S)</li> <li>VNC (only allowed for HMI)</li> <li>RDP</li> <li>SSH</li> </ul> | <ul> <li>WEB UI URL:<br/><u>https://sraotz.ww.forvia.com</u></li> <li>z: region (z=1 EMEA, z=3 NAO, z=5<br/>SAO, z=7 APAC)</li> </ul> | <ul> <li>Latest Google Chrome browser</li> <li>Latest Microsoft Edge browser</li> </ul>                                                                                                    |
| Application<br>tunnel<br>connection | <ul> <li>Industrial protocols mainly</li> </ul>                                               | <ul> <li>Claroty client software</li> </ul>                                                                                           | <ul> <li>Claroty client must be first downloaded from the WEB UI first (See slide 10)</li> <li>OS Supported         <ul> <li>Microsoft Windows OS 32-bit:Windows 10, Windows 7, Windows XP</li> <li>Microsoft Windows OS 64-bit: Windows 10, Windows 8, Windows 7, Windows Server 2019 / 2016 / 2012 / 2008 / 2003</li> </ul> </li> <li>Executing Claroty client requires administrator privileges</li> </ul> |

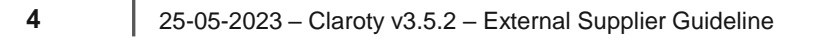

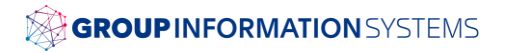

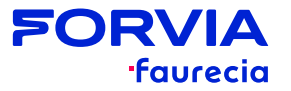

### **Getting Access to Claroty platform (basics)**

- > New external suppliers will receive via email the credentials of a Netskope account
- > The external supplier needs to connect first to Netskope VPN to get access to Claroty platform
- > Once the external supplier receives the Netskope account and credentials, the first login to the platform needs to be done via WEB UI (see slide 6)
- > SAML Authentication is required for all users
- > The same Netskope account credentials must be used for accessing Claroty platform
- > Access to Claroty platform
  - URL EMEA: <u>https://sraot1.ww.forvia.com</u>
  - URL NAO: <u>https://sraot3.ww.forvia.com</u>

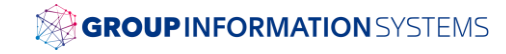

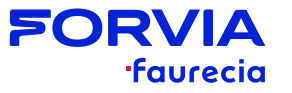

- > Access to Claroty platform via WEB UI
- 1- Type the WEB UI URL in the browser

2- Login with SAML (PingID should have been already installed in your mobile phone to provide a second factor authentication when connecting first via Netskope)

- 3- Authenticate by entering the one-time passcode
- 4- Platform is prepared to be used according to external suppliers rights.Dashboard shows available server connections

6

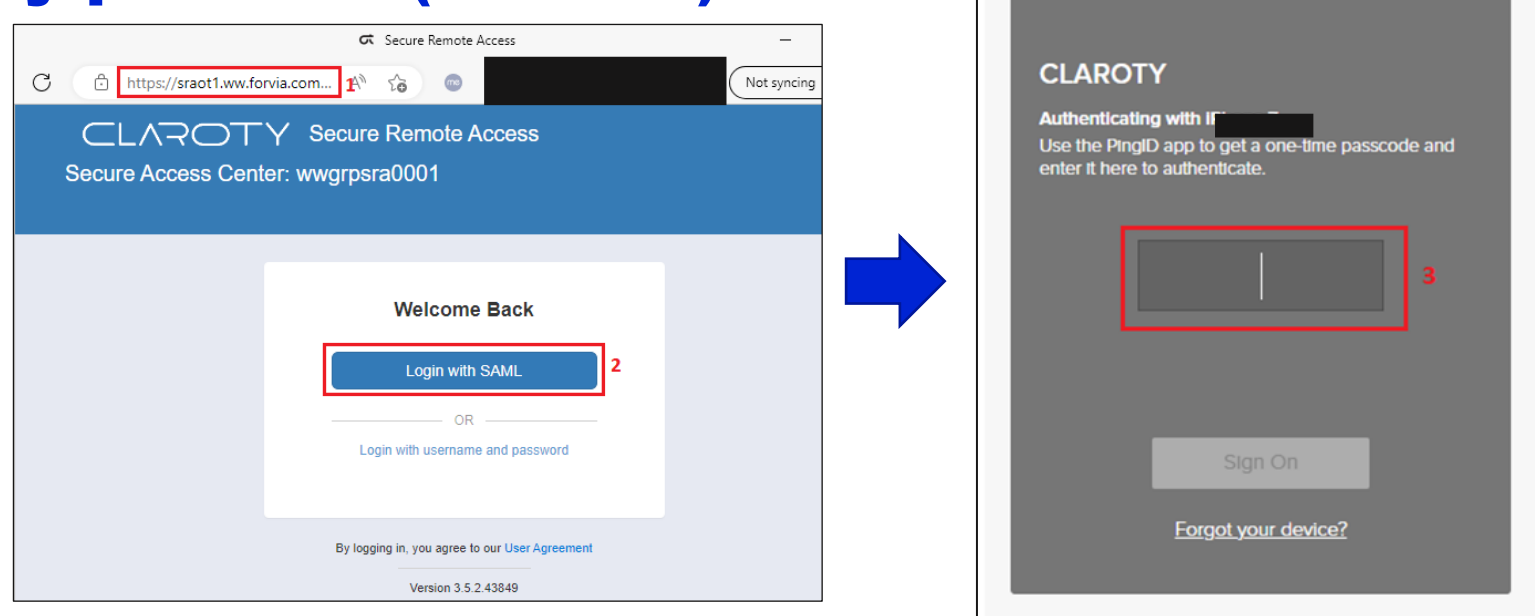

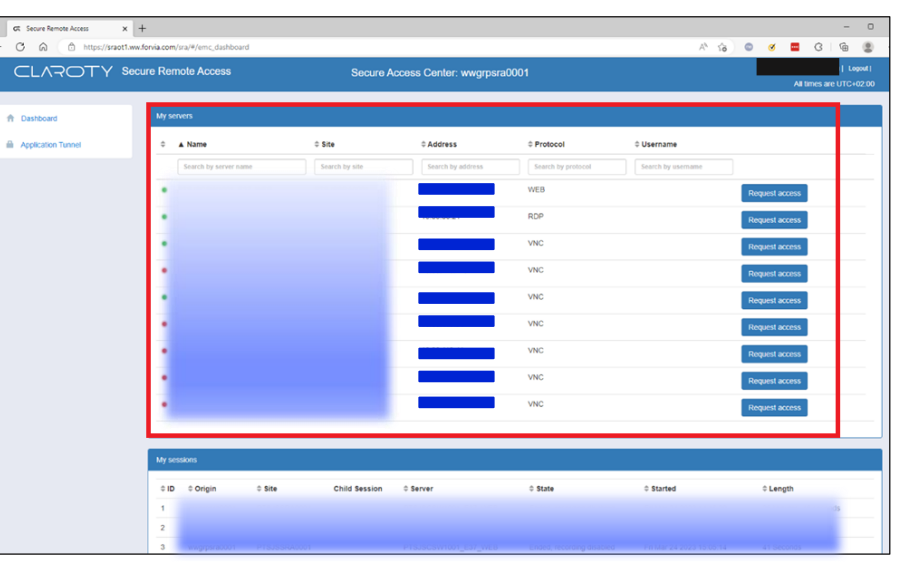

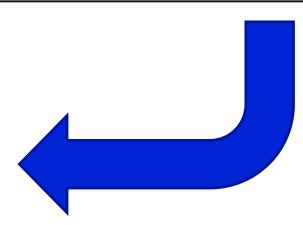

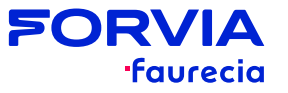

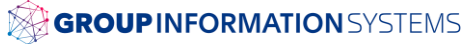

#### > Connecting to a server

1- Select the target **Server** and click on "**Request access**" \_\_\_\_\_ in the dashboard view

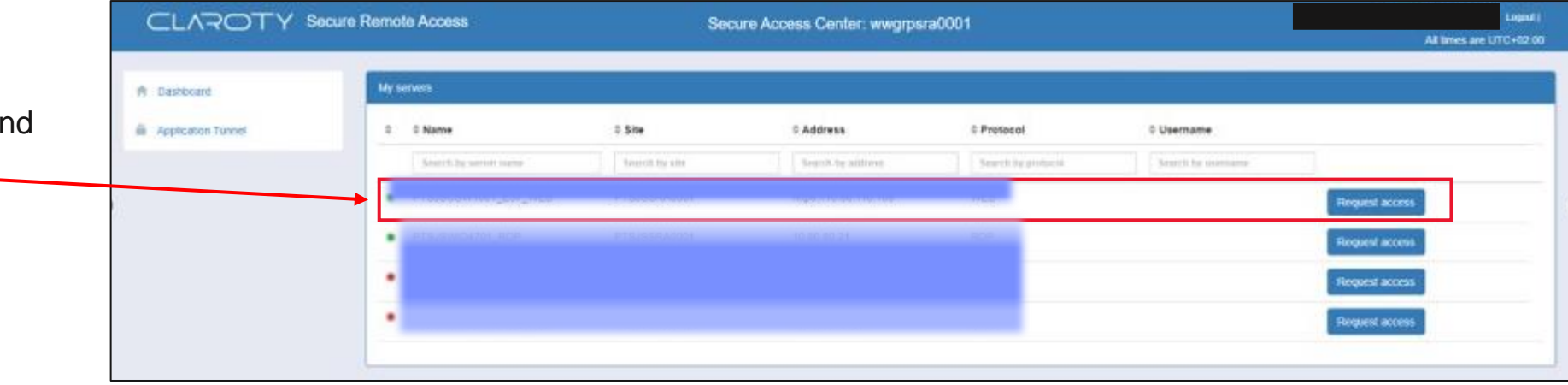

2- In the **Request access** window, define an **expected Duration** in case of immediate access, provide a **Reason** (mandatory). — As an alternative to an immediate access, **schedule a session** by checking the corresponding box and provide date and time. Click on "**Request**"

7

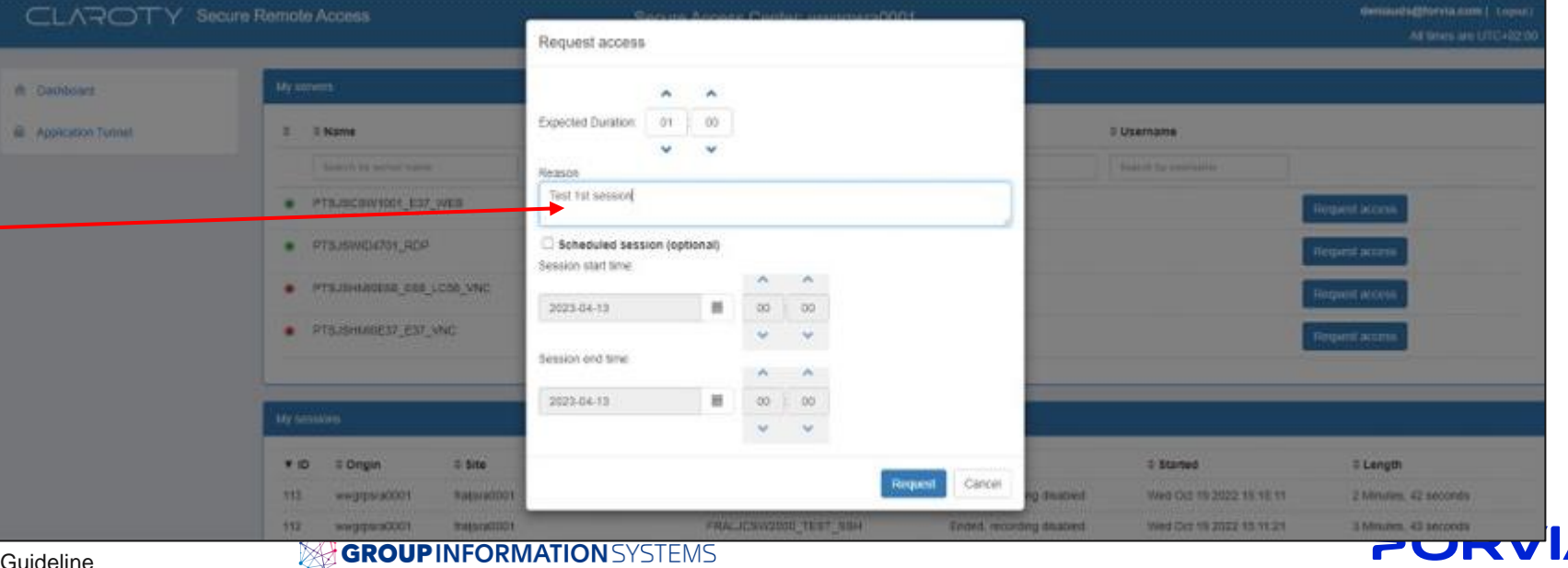

faurecia

25-05-2023 – Claroty v3.5.2 – External Supplier Guideline

CLAROTY Secure Remote Access

#### Connecting to a server >

3- Connection status turns to **Pending** while is waiting for approval by Claroty **Plant Approver** 

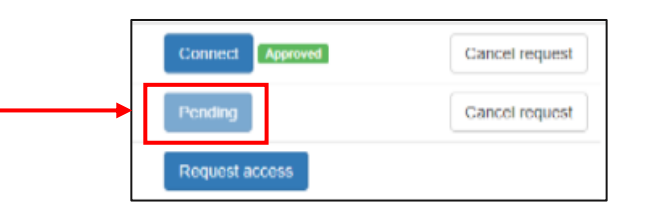

4- Once Approved, click on "Connect" to access to the target server (immediately for the requested duration or only during the scheduled session)

| Dashboard          | My servers  |                    |                 |                      |                    |                              |                      |
|--------------------|-------------|--------------------|-----------------|----------------------|--------------------|------------------------------|----------------------|
| application Tunnet |             | 2 Name             | 0 Site          | # Address            | © Protocol         | 8 Username                   |                      |
|                    |             | Supplier where     | Search by also  | Search by address.   | Source by protocol | from the try's from the tree |                      |
|                    |             | PTRUDCSW1001_E37_W | CB PTSJSSRA0201 | мире //чо.во.110.108 |                    | Connets Mar                  | Cancel request       |
|                    |             |                    |                 |                      |                    | Request access               |                      |
|                    |             |                    |                 |                      |                    | Region access                | 1                    |
|                    |             |                    |                 |                      |                    | Fireguest access             |                      |
|                    |             |                    |                 |                      |                    |                              |                      |
|                    | My sessions |                    |                 |                      |                    |                              |                      |
|                    |             | ID © Origin        | I Site Child S  | ession = Server      | 0 State            | = Started                    | 0 Length             |
|                    | 11          | 5                  |                 |                      |                    |                              |                      |
|                    | 11          | 2 wegrpsracour     |                 | PRALICOVOUS I        |                    |                              | 2 MITMES, 43 SECONDS |

Secure Access Center: wwgrpsra0001

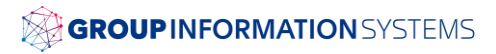

> Connecting to a server

| 5- WEB (https) |                                                                                                    | Secure Access Center: wwgrpsra0001                                     | Lopout <br>All times are UTC+02:00                             |
|----------------|----------------------------------------------------------------------------------------------------|------------------------------------------------------------------------|----------------------------------------------------------------|
| remote view    | Connection to server                                                                                                    |                                                                        |                                                                |
|                | Back Forward Stop Refresh Close this tablpopup                                                                                                    |                                                                        | English (US) Layout 🗸 Scaled Unscaled Full Screen 🦨 Disconnect |
|                | SIEMENS                                                                                                    |                                                                        | (English, Mr., Ba                                              |
|                | Normal Control of Control of Cont |                                                                        | 2.5                                                            |
|                |                                                                                                    | LOGIN                                                                  |                                                                |
|                |                                                                                                    | Name<br>Perment                                                        |                                                                |
|                |                                                                                                    | Sector. to Science HTTP                                                |                                                                |
|                |                                                                                                    | For information about browser compatibility please refer to the manual |                                                                |
| 6- Once the    |                                                                                                    |                                                                        |                                                                |
| session done,  |                                                                                                    |                                                                        |                                                                |
| click on       |                                                                                                    |                                                                        |                                                                |
| Disconnect     |                                                                                                    |                                                                        |                                                                |

9

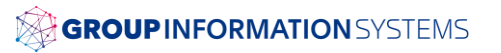

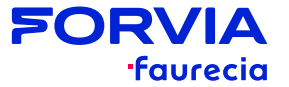

### **Getting Access to Claroty platform** (Claroty Application Tunnel Client)

#### > Access to Claroty platform via Claroty App Tunnel client

- First time, connect to the WEB UI to download Claroty Client from "Application Tunnel" section
- Install the Client

| C Secure Remote Access x + ← C ŵ https://sraot1.ww.forvia.com/sra/#/emc_dashboard |                       |                                                                                                    |  |  |
|-----------------------------------------------------------------------------------|-----------------------|----------------------------------------------------------------------------------------------------|--|--|
| CLAROTY S                                                                         | ecure Remote Access   | Secure Access Center: wwgrpsra0001                                                                                                    |  |  |
| Dashboard     Application Tunnel                                                  | My servers            | <ul> <li>C Secure Remote Access x +</li> <li>C A          <sup>↑</sup> https://sraot1.www.forvia.com/sra/#/applicationtunnel</li> </ul> |  |  |
|                                                                                   | Search by server name | Dashboard                                                                                                    |  |  |
|                                                                                   |                       | Application Tunnel     Download Client -     Windows 10 64-bit     Windows 10 32-bit                                                    |  |  |
|                                                                                   | • 8 <u></u>           | Windows 8 64-bit<br>Windows 7 64-bit<br>Windows 7 32-bit<br>Windows XP 32-bit                                                           |  |  |
|                                                                                   |                       | Windows Server 2019<br>Windows Server 2016<br>Windows Server 2012<br>Windows Server 2008<br>Windows Server 2003                         |  |  |

**SOR** 

**'faurecia** 

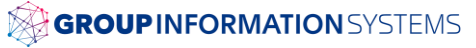

#### **Getting Access to Claroty platform** (Claroty Application Tunnel Client)

4 Edit

\_

6

(1)

Not Connected

×

App Tunnel

Connect to

- Access to Claroty platform via Claroty App Tunnel client
  - Launch the App Tunnel B client
  - 4 Click on Edit to select the Machine Tunnel Connection. In case of a new Tunnel Connection, Add it by selecting the corresponding .sra file automatically received by e-mail each time a new Tunnel connection is created. The file can be requested to the Plant Business Key User or the user's Forvia main contact
  - Select Authenticate with SAML 6
  - Click on connection button 6
  - Authenticate with **PingID** 0
  - 8 Connection established. Target system is now reachable by using OT softwares

App Tunnel

Connect to

Authenticate with

SAML

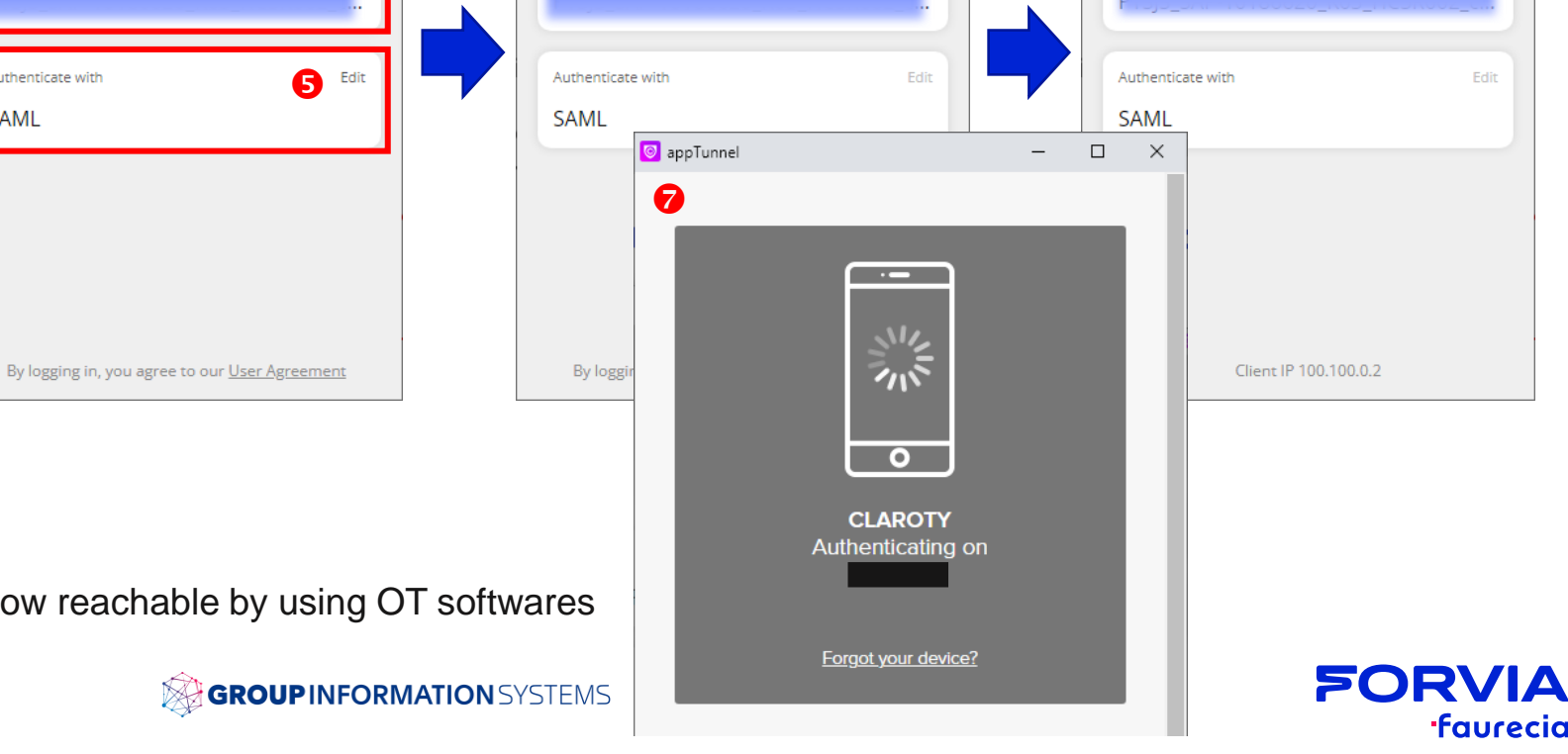

\_

 $(\mathbf{I})$ 

Connecting...

 $\times$ 

App Tunnel

Connect to

\_

8

(')

Connected 00:54:50

×

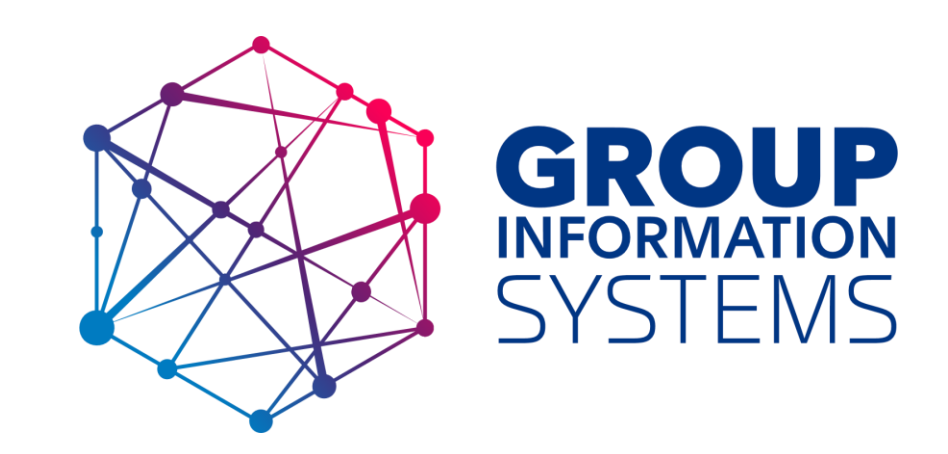